# S318 Bluetooth User Manual

Please note that changes or modifications not expressly approved by the party responsible for compliance could void the user's authority to operate the equipment.

Note: This equipment has been tested and found to comply with the limits for a Class B digital device, pursuant to part 15 of the FCC Rules. These limits are designed to provide reasonable protection against harmful interference in a residential installation. This equipment generates, uses and can radiate radio frequency energy and, if not installed and used in accordance with the instructions, may cause harmful interference to radio communications. However, there is no guarantee that interference will not occur in a particular installation. If this equipment does cause harmful interference to radio or television reception, which can be determined by turning the equipment off and on, the user is encouraged to try to correct the interference by one or more of the following measures:

-Reorient or relocate the receiving antenna.

-Increase the separation between the equipment and receiver.

-Connect the equipment into an outlet on a circuit different from that to which the receiver is connected.

-Consult the dealer or an experienced radio/TV technician for help.

# About S318 Head Unit (HU)

S318 HU has no touch screen capability. All interaction with the HU is done through the Integrated Control Panel (IPC).

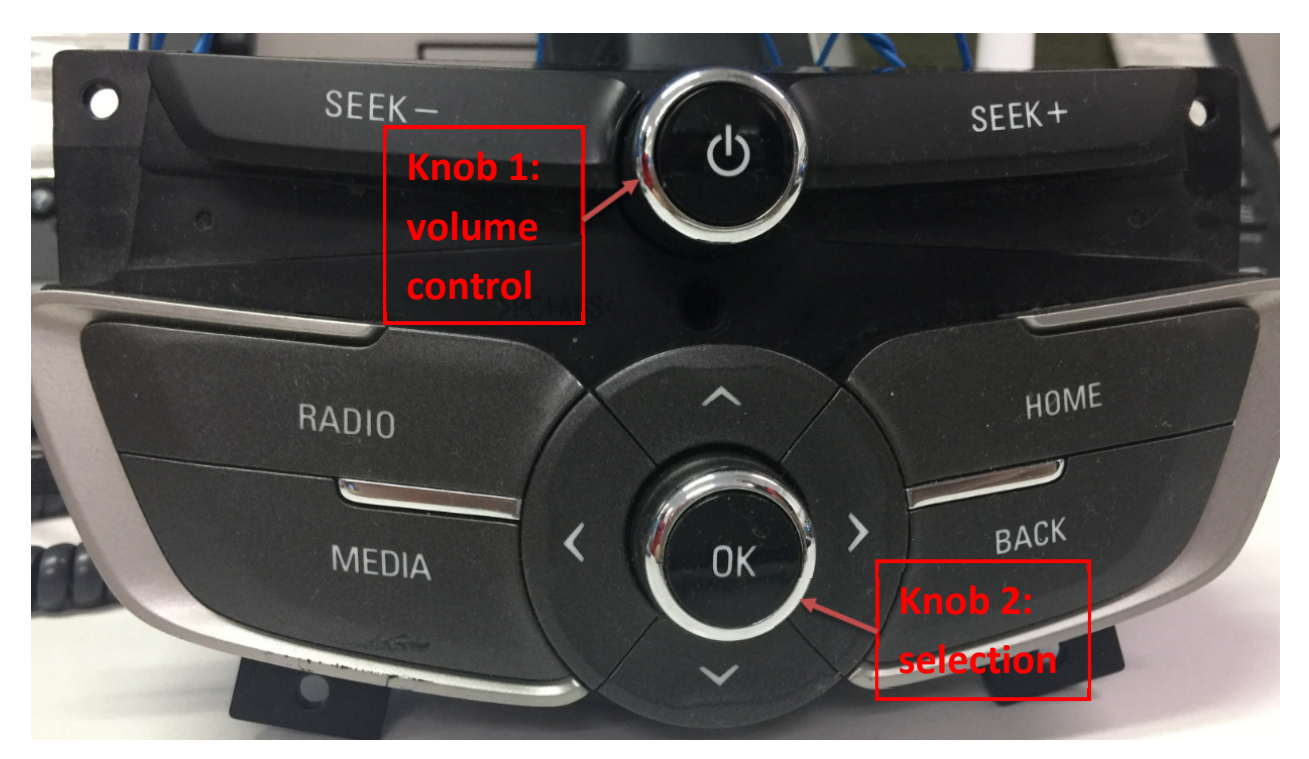

## Fig. 1 Integrated Control Panel

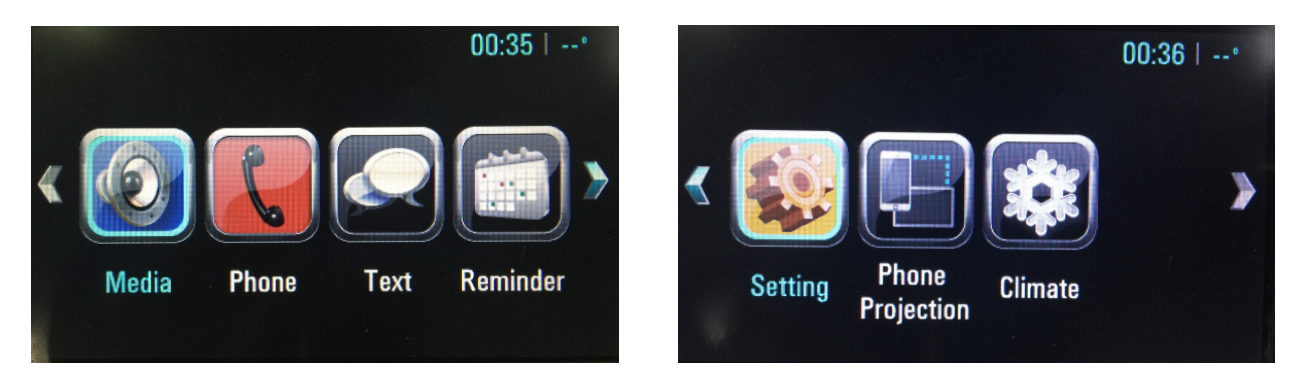

## S318 HOME HMI

#### Fig. 2 HOME HMI Screens

## **Bluetooth Pairing with Phone**

To pair user's phone with K318 HU through Bluetooth (BT) for the first time, select "Phone" on the home menu by tuning **knob 2** and on the phone menu, select "Pair a New Device" by pressing **OK** button. At the same time, enable BT on the phone. Select device named "Buick Excelle" on the available device list on the phone and choose "pair" in the phone menu to establish BT pairing.

#### Note:

BT pairing is not allowed when the vehicle is in motion. Only one phone can be paired to the HU's media system at one time. Once pairing is successful, there will be no need for further pairing of the same phone, unless the said phone is removed from the list of paired devices on the HU. For every phone paired to the HU, BT connection will be established automatically once BT is enabled on the phone.

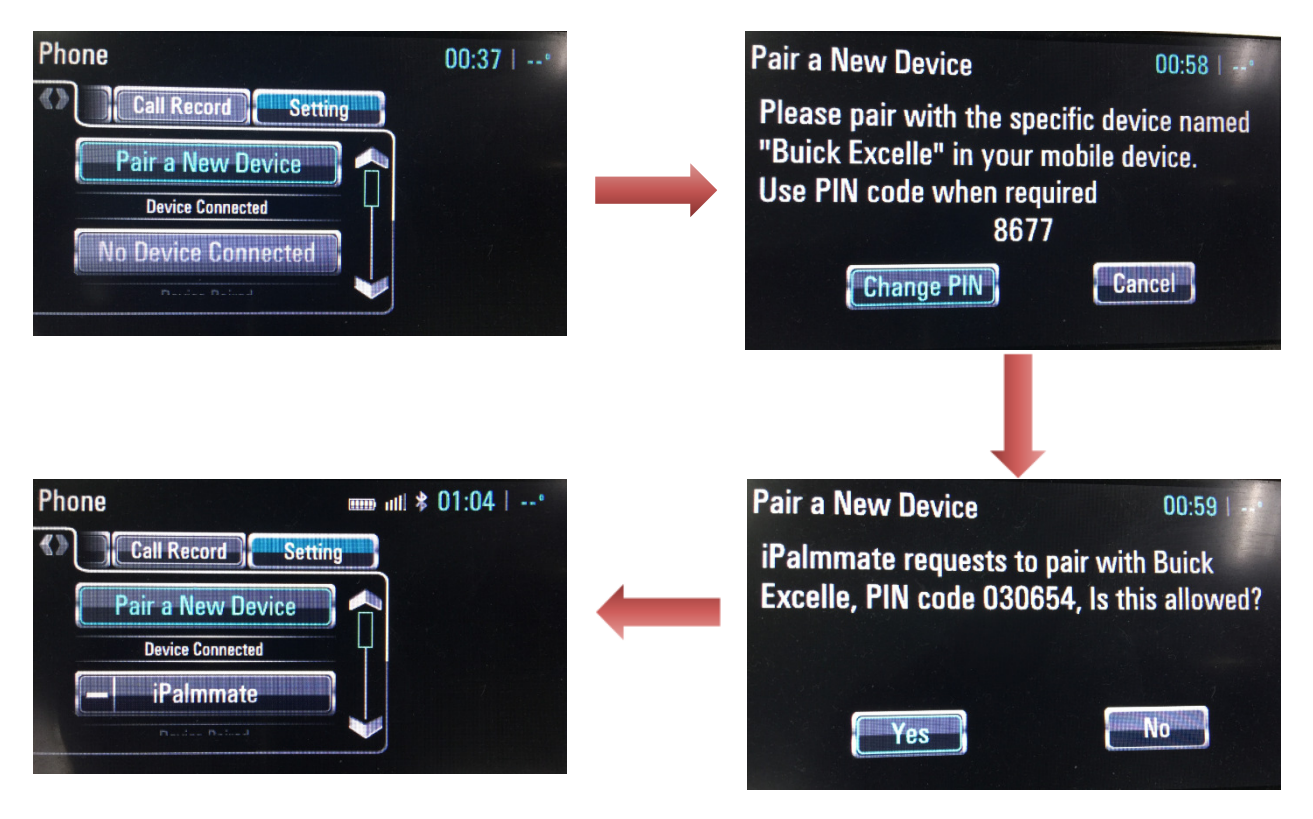

Corresponding HU HMI during BT pairing process:

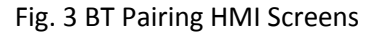

**Device Connected**: Device currently connected to the HU, e.g. "iPalmmate". Only one device can be connected to the HU at one time.

Device Paired: Devices previously connected to the HU will be saved to the paired device list.

Once the phone has been connected to the HU, contact list and call history will be automatically downloaded to the HU. Switching between "Settings", "Call Record", "Contacts" and "Keypad" menu by pressing Left and Right button on the ICP. Press Up and Down button for page-up and page-down in "Call Record" or "Contacts" lists.

Media through BT

Once the user's phone is connected to the HU, the HU could access the phone's audio stream and music playing on the HU is possible. To play music through HU, select "Media" on the home HMI. Once on the media HMI screen, toggle between HDD, AUX and BT by pressing "Media" buttons a few times. Once BT is selected as the desirable media source, wait a few seconds for the music stream info to appear on the screen. Music will start playing automatically afterwards. During music playing, "Seek+", "Seek-", "Down" buttons are available. To stop BT music playing, simply press "Media" to switch to another media source.

#### **BT Music Playing Screens:**

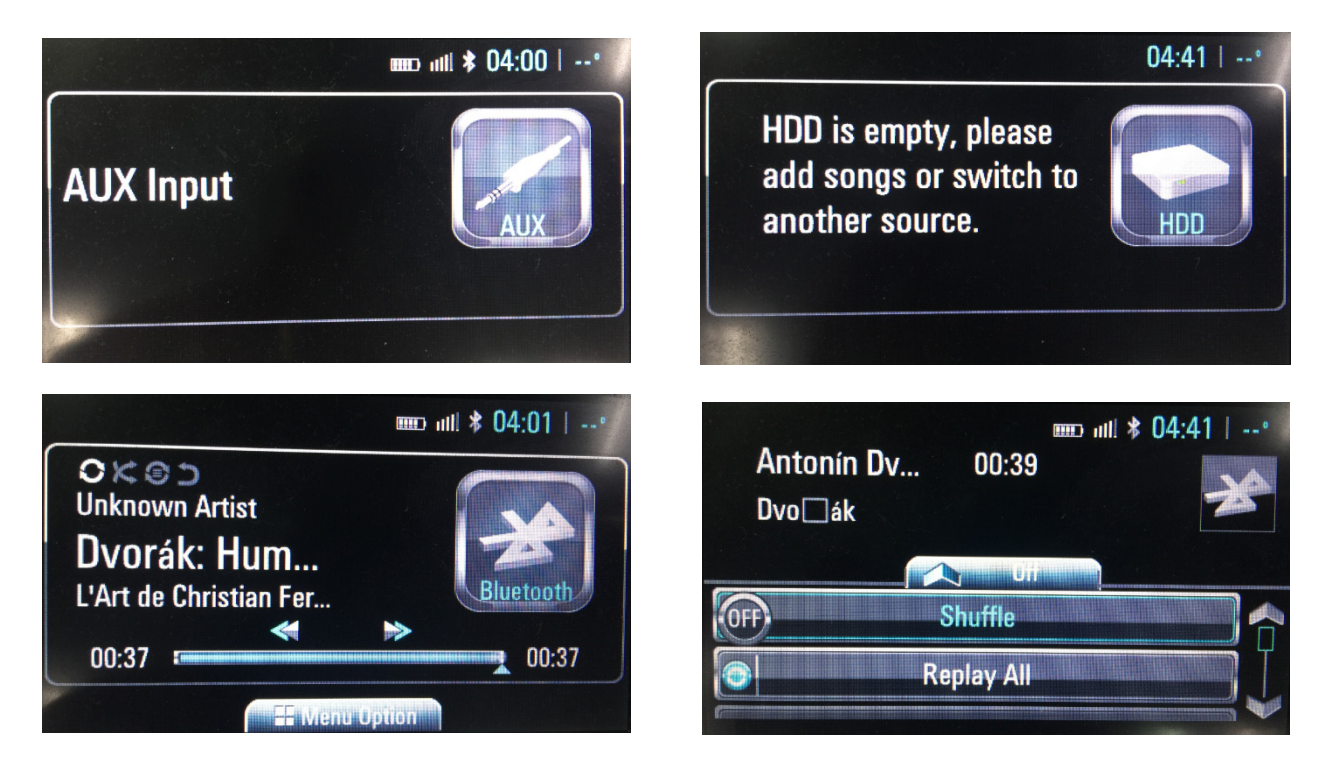

fig. 4 Aux, HDD, BT Music Playing and BT music control menus

## **EUT External Photos:**

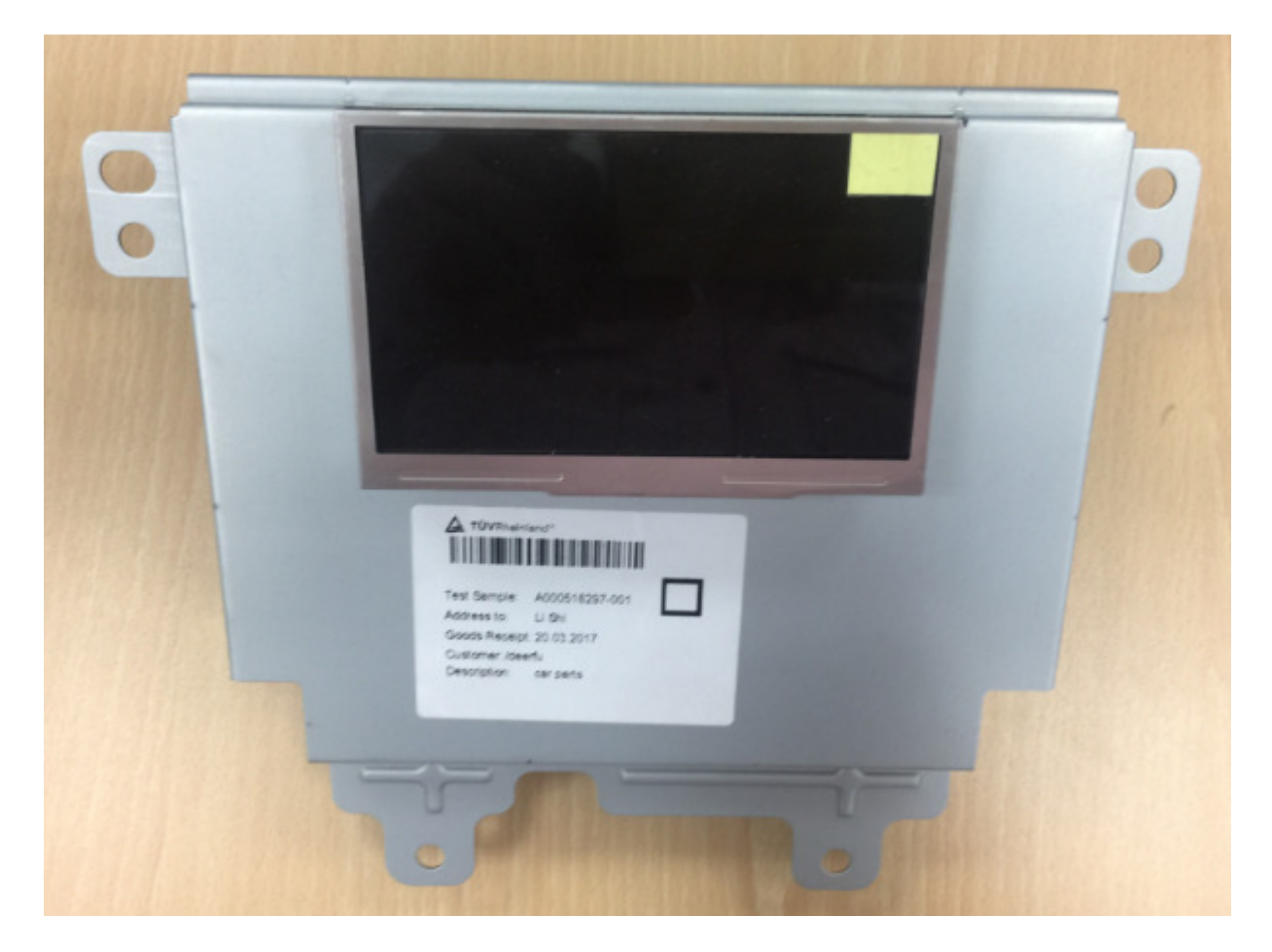